Ušli ste u utakmicu i unesene su službene osobe, pored njih se pojavio krug ispunjen narančastom bojom, kliknete na njega.

| ID:                                                                | 83159312                              | Stadion:           |             |  |  |  |  |  |
|--------------------------------------------------------------------|---------------------------------------|--------------------|-------------|--|--|--|--|--|
| Status:                                                            | ZAKAZANA                              | Pitch:             | Odaberite 🗸 |  |  |  |  |  |
| Natjecanje:                                                        | Regija Centar-juniori 2024 play off → | Datum/vrijeme:     |             |  |  |  |  |  |
| Kolo:                                                              | 1/2F 🤀                                | Gledatelja:        |             |  |  |  |  |  |
| Dobna kategorija:                                                  | Juniori                               |                    |             |  |  |  |  |  |
|                                                                    |                                       |                    |             |  |  |  |  |  |
| Službene Osobe                                                     |                                       |                    |             |  |  |  |  |  |
| Davioudoa                                                          |                                       | Delegati           |             |  |  |  |  |  |
|                                                                    |                                       | Delegat.           |             |  |  |  |  |  |
| Drugi sudac:                                                       | Videc Mateo (Klenovnik)               | Kontrolor suđenja: |             |  |  |  |  |  |
| Treći sudac:                                                       |                                       | Spiker:            |             |  |  |  |  |  |
| Mjeritelj vremena:                                                 |                                       |                    |             |  |  |  |  |  |
|                                                                    |                                       |                    |             |  |  |  |  |  |
| Faze utakmice                                                      |                                       |                    |             |  |  |  |  |  |
|                                                                    |                                       |                    |             |  |  |  |  |  |
| LIVE status utakmice: IN PROGRESS BREAK FULL TIME LIVE status: N/A |                                       |                    |             |  |  |  |  |  |

Kada ste kliknuli na narančasti krug otvoriti će vam se prozorčić kao dolje na slici i kliknete na " Spremi kao CONFIRM". To znači da je službena osoba prihvatila utakmicu i tek sada će se pojaviti u zapisniku iste. Sama službena osoba prihvaća utakmicu ili povjerenici, voditelji natjecanja.

|            | 83159312                                                                          | Stadion:       |                           | $Q \times \rightarrow$ |
|------------|-----------------------------------------------------------------------------------|----------------|---------------------------|------------------------|
|            | ZAKAZANA                                                                          | Pitch:         | Odaberite                 |                        |
| ıje:       | Regija Centar-juniori 2024 play off 🤀 🔁 🔁                                         | Datum/vrijeme: |                           |                        |
|            | Promijeni status                                                                  | ×              |                           |                        |
| ategorija: | Jeste li sigurni?<br>Opis/razlog promiene statusa:                                |                |                           |                        |
| e Osobe    |                                                                                   | 1              |                           |                        |
| HC:        | <ul> <li>Spremi kao ???label.rejectCAPS???</li> <li>Spremi kao CONFIRM</li> </ul> | X Odustani     | Peček Dejan (Ķučan Marof) |                        |
| dac:       |                                                                                   |                |                           |                        |
| lac:       |                                                                                   | Spiker:        |                           | • • ×                  |

Kada ste kliknuli i prihvatili utakmicu krugovi postanu zeleni, što je znak da je utakmica od strane službene osobe prihvaćena i sada je vidljiva u zapisniku utakmice.

| nformacije o utakmici |                                 |     |            |                    |                           |     |     |   |  |  |
|-----------------------|---------------------------------|-----|------------|--------------------|---------------------------|-----|-----|---|--|--|
| D:                    | 83159312                        |     |            | Stadion:           |                           | Q . | × → | Ł |  |  |
| Status:               | ZAKAZANA                        |     |            | Pitch:             | Odaberite                 |     |     |   |  |  |
| Natjecanje:           | Regija Centar-juniori 2024 play | off | →          | Datum/vrijeme:     |                           |     |     |   |  |  |
| Kolo:                 | 1/2F                            |     | →          | Gledatelja:        |                           |     |     |   |  |  |
| Dobna kategorija:     | Juniori                         |     |            |                    |                           |     |     |   |  |  |
| lužbene Osobe         |                                 |     |            |                    |                           |     |     |   |  |  |
| Prvi sudac:           | Jelić Nikola (Varaždin)         |     | Q X        | Delegat:           | Peček Dejan (Ķučan Marof) |     | a X |   |  |  |
| Drugi sudac:          | Videc Mateo (Klenovnik)         |     | αΧ         | Kontrolor suđenja: |                           |     | a X |   |  |  |
| reći sudac:           |                                 |     | Q X        | Spiker:            |                           |     | a X |   |  |  |
| Ajeritelj vremena:    |                                 |     | <b>Q</b> X |                    |                           |     |     |   |  |  |